# 消息&短信

SDK 参考

文档版本01发布日期2025-02-13

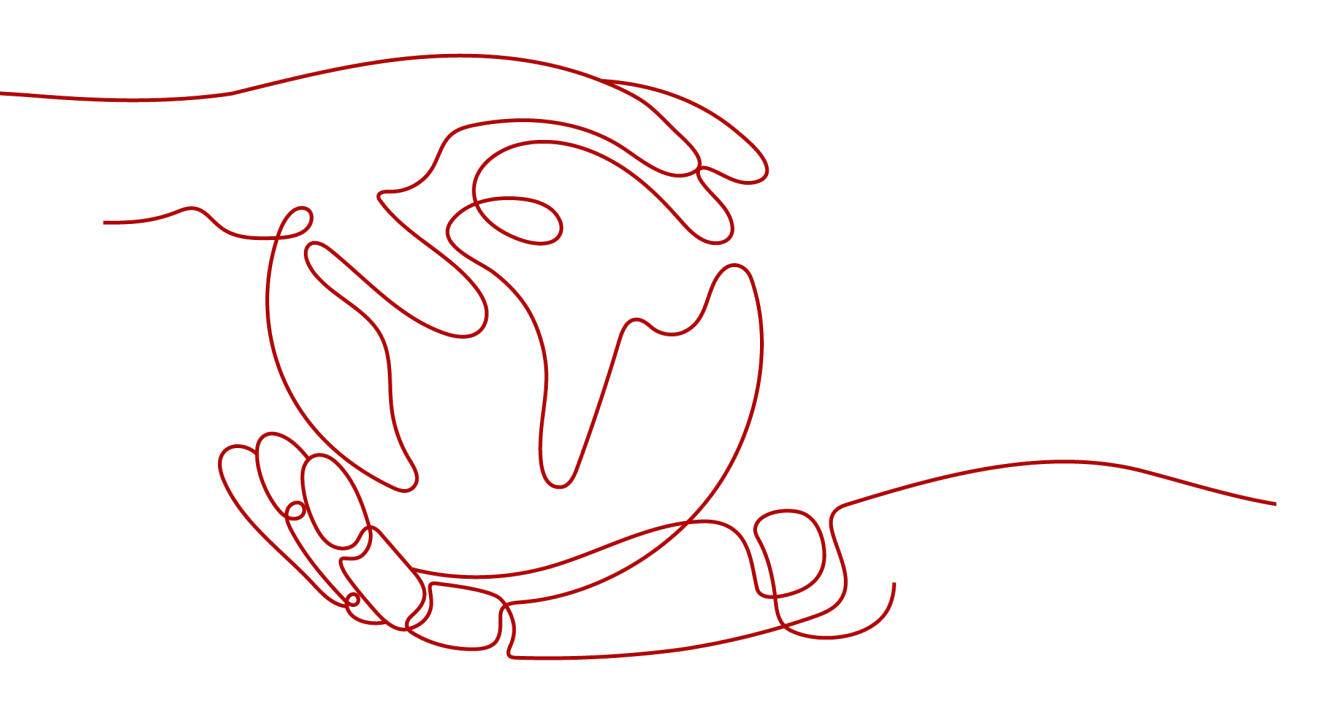

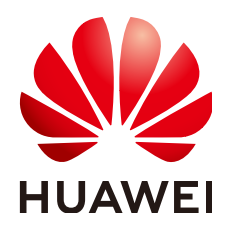

#### 版权所有 © 华为云计算技术有限公司 2025。保留一切权利。

非经本公司书面许可,任何单位和个人不得擅自摘抄、复制本文档内容的部分或全部,并不得以任何形式传播。

#### 商标声明

#### 注意

您购买的产品、服务或特性等应受华为云计算技术有限公司商业合同和条款的约束,本文档中描述的全部或部 分产品、服务或特性可能不在您的购买或使用范围之内。除非合同另有约定,华为云计算技术有限公司对本文 档内容不做任何明示或暗示的声明或保证。

由于产品版本升级或其他原因,本文档内容会不定期进行更新。除非另有约定,本文档仅作为使用指导,本文 档中的所有陈述、信息和建议不构成任何明示或暗示的担保。

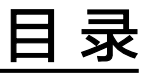

| 1 SDK 概述             | 1  |
|----------------------|----|
| 2 应用、签名、模板           | 3  |
| 2.1 Java SDK 使用指导    | 3  |
| 2.2 Python SDK 使用指导  | 5  |
| 2.3 Go SDK 使用指导      | 7  |
| 2.4 Node.js SDK 使用指南 | 8  |
| 2.5 .NET SDK 使用指导    | 10 |
| 3 发送接收短信             | 13 |
| 3.1 Java SDK 使用指导    |    |

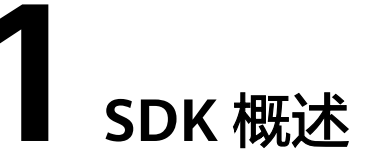

消息&短信(Message&SMS,MSGSMS)服务提供应用侧SDK,您可以直接集成SDK 来调用MSGSMS的应用、签名、模板、发送短信相关API,从而实现对MSGSMS服务 的快速操作。目前MSGSMS提供如<mark>表</mark>1-1所示语言SDK供开发者使用。

#### 在线生成 SDK 代码

推荐您使用API在线调试工具**API Explorer** ,API Explorer支持快速调试和检索,调试 API的同时,可以根据您的参数实时生成各种开发语言的SDK示例代码,方便您直接根 据示例代码使用SDK。

#### 🗀 说明

仅支持在线调测应用、签名、模板API。

#### SDK 列表

表1-1提供了MSGSMS支持的SDK,您可以在GitHub仓库查看SDK更新历史、获取安装 包以及查看指导文档。

#### **表 1-1** SDK 列表

| 接口名        | 编程语<br>言 | Github地址                        | 参考文档             | 场景示例代码          | 工具包                                 |
|------------|----------|---------------------------------|------------------|-----------------|-------------------------------------|
| 发送接收<br>短信 | Java     | huaweiclou<br>d-sdk-java-<br>v3 | Java SDK使<br>用指导 | 使用SDK发送短信<br>样例 | 华为云<br>MSGSM<br>S开发工<br>具包<br>(SDK) |

| 接口名          | 编程语<br>言 | Github地址                          | 参考文档                   | 场景示例代码                                                                                                    | 工具包                                 |
|--------------|----------|-----------------------------------|------------------------|----------------------------------------------------------------------------------------------------|-------------------------------------|
| 应用、签<br>名、模板 | Java     | huaweiclou<br>d-sdk-java-<br>v3   | Java SDK使<br>用指导       | <ul> <li>使用SDK创<br/>建、更新及查<br/>询短短。</li> <li>使用SDK创<br/>建、查询及删<br/>除短信模板样</li> <li>使用SDK创<br/>建、查询及删<br/>除短信签名样</li> </ul> | 华为云<br>MSGSM<br>S开发工<br>具包<br>(SDK) |
|              | Python   | huaweiclou<br>d-sdk-<br>python-v3 | Python<br>SDK使用指<br>导  | -                                                                                                    |                                     |
|              | Go       | huaweiclou<br>d-sdk-go-v3         | Go SDK使<br>用指导         |                                                                                                    |                                     |
|              | Node.js  | huaweiclou<br>d-sdk-<br>nodejs-v3 | Node.js<br>SDK使用指<br>南 |                                                                                                    |                                     |
|              | .NET     | huaweiclou<br>d-sdk-net-<br>v3    | .Net SDK使<br>用指导       |                                                                                                    |                                     |

# **2** 应用、签名、模板

## 2.1 Java SDK 使用指导

MSGSMS提供Java语言的应用侧SDK供开发者使用。本文介绍Java SDK的安装和配置,及使用Java SDK调用API参考的示例,您可以参考本章节进行快速集成开发。

#### 开发前准备

- 已注册华为账号并开通华为云,完成企业实名认证。
- 已具备Java开发环境,支持Java JDK 1.8及以上版本。
- 已获取华为云账号对应的Access Key(AK)和Secret Access Key(SK)。
   请在华为云控制台"我的凭证 > 访问密钥"页面上创建和查看您的AK/SK。具体 请参见访问密钥。

#### 安装 SDK

您可以通过Maven方式获取和安装SDK,首先需要在您的操作系统中<mark>下载并安装</mark> Maven ,安装完成后您只需要在Java项目的pom.xml文件中加入相应的依赖项即可。

使用SDK前,您需要安装"huaweicloud-sdk-core"和"huaweicloud-sdk-msgsms",具体的SDK版本号请参见**SDK开发中心**。

#### ⚠ 注意

以下代码示例中的version值,请根据实际的SDK版本号进行替换。

```
<dependency>
```

```
<groupId>com.huaweicloud.sdk</groupId>
```

- <artifactId>huaweicloud-sdk-core</artifactId>
- <version>3.1.11</version>
- </dependency> <dependency>
  - sependency>
     <groupId>com.huaweicloud.sdk</groupId>
- <artifactId>huaweicloud-sdk-msqsms</artifactId>
- <artifactid=indaweictoud=suk=insgsins</artifacti <version>3.1.11</version>

```
</dependency>
```

#### 代码示例

以调用创建短信应用接口为例,以下代码示例向您展示使用Java SDK的主要步骤:

- 1. 创建认证。
- 2. 创建MsgsmsClient实例并初始化。
- 3. 实例化请求对象。

```
4. 调用创建短信应用接口。
package com.huaweicloud.sdk.test;
```

```
import com.huaweicloud.sdk.core.auth.ICredential;
import com.huaweicloud.sdk.core.auth.BasicCredentials;
import com.huaweicloud.sdk.core.exception.ConnectionException;
import com.huaweicloud.sdk.core.exception.RequestTimeoutException;
import com.huaweicloud.sdk.core.exception.ServiceResponseException;
import com.huaweicloud.sdk.msgsms.v2.region.MsgsmsRegion;
import com.huaweicloud.sdk.msgsms.v2.*;
import com.huaweicloud.sdk.msgsms.v2.model.*;
public class CreateAppSolution {
  public static void main(String[] args) {
     // 认证用的ak和sk直接写到代码中有很大的安全风险,建议在配置文件或者环境变量中密文存放,使
用时解密,确保安全。
    // 本示例以ak和sk保存在环境变量中为例,运行本示例前请先在本地环境中设置环境变量
CLOUD_SDK_AK和CLOUD_SDK_SK。
    String ak = System.getenv("CLOUD_SDK_AK");
    String sk = System.getenv("CLOUD_SDK_SK");
    // 创建认证
    ICredential auth = new BasicCredentials()
         .withAk(ak)
         .withSk(sk);
    // 创建MsgsmsClient实例并初始化
    MsgsmsClient client = MsgsmsClient.newBuilder()
         .withCredential(auth)
         .withRegion(MsgsmsRegion.valueOf("cn-north-4"))
         .build();
    // 实例化请求对象
    CreateAppRequest request = new CreateAppRequest();
    SmsAppAddReq body = new SmsAppAddReq();
    request.withBody(body);
    try {
       // 调用创建短信应用接口
       CreateAppResponse response = client.createApp(request);
       System.out.println(response.toString());
    } catch (ConnectionException e) {
       e.printStackTrace();
    } catch (RequestTimeoutException e) {
       e.printStackTrace();
    } catch (ServiceResponseException e) {
       e.printStackTrace();
       System.out.println(e.getHttpStatusCode());
       System.out.println(e.getRequestId());
       System.out.println(e.getErrorCode());
       System.out.println(e.getErrorMsg());
    }
 }
}
                    说明
 参数
                    您的华为云账号访问密钥ID(Access Key ID)。
 ak
```

| 参数                                         | 说明                                                                                         |
|--------------------------------------------|--------------------------------------------------------------------------------------------|
| sk                                         | 您的华为云账号秘密访问密钥(Secret Access Key )。                                                         |
| MsgsmsRegion<br>.valueOf("cn-<br>north-4") | 请替换为您要访问的MSGSMS平台所在区域,当前MSGSMS<br>支持访问的区域,在SDK代码 <mark>MsgsmsRegion.java</mark> 中已经定<br>义。 |
|                                            | 您可以在MSGSMS控制台页面左上角查看当前服务所在区域<br>名称。                                                        |

项目源码及更多详细的使用指导请参考华为云Java软件开发工具包(Java SDK)。

推荐您使用API在线调试工具**API Explorer** ,API Explorer支持快速调试和检索,调试API 的同时,可以根据您的参数实时生成各种开发语言的SDK示例代码,方便您直接根据示例 代码使用SDK。

# 2.2 Python SDK 使用指导

MSGSMS提供Python语言的应用侧SDK供开发者使用。本文介绍Python SDK的安装和 配置,及使用Python SDK调用API参考的示例,您可以参考本章节进行快速集成开 发。

#### 开发前准备

- 已<mark>注册</mark>华为账号并开通华为云,完成<mark>企业实名认证</mark>。
- 已具备Python开发环境 , 支持Python 3.3及以上版本。
- 已获取华为云账号对应的Access Key(AK)和Secret Access Key(SK)。
   请在华为云控制台"我的凭证 > 访问密钥"页面上创建和查看您的AK/SK。具体 请参见访问密钥。

#### 安装 SDK

执行如下命令安装华为云Python SDK核心库以及相关服务库。

使用SDK前,您需要安装"huaweicloudsdkcore"和"huaweicloudsdkmsgsms", 具体的SDK版本号请参见**SDK开发中心**。

使用pip安装

执行如下命令安装华为云Python SDK核心库以及相关服务库:

# 安装核心库 pip install huaweicloudsdkcore

# 安装MSGSMS服务库 pip install huaweicloudsdkmsgsms

• 使用源码安装

执行如下命令安装华为云Python SDK核心库以及相关服务库:

# 安装核心库 cd huaweicloudsdkcore-\${version} python setup.py install # 安装MSGSMS服务库 cd huaweicloudsdkmsgsms-\${version} python setup.py install

#### 代码示例

以调用创建短信应用接口为例,以下代码示例向您展示使用Python SDK的主要步骤:

1. 创建认证。

4.

- 2. 创建MsgsmsClient实例并初始化。
- 3. 实例化请求对象。
  - 调用创建短信应用接口。 from huaweicloudsdkcore.auth.credentials import BasicCredentials from huaweicloudsdkmsgsms.v2.region.msgsms\_region import MsgsmsRegion from huaweicloudsdkcore.exceptions import exceptions from huaweicloudsdkmsgsms.v2 import \* if \_\_name\_\_ == "\_\_main\_\_": #认证用的ak和sk直接写到代码中有很大的安全风险,建议在配置文件或者环境变量中密文存放,使用 时解密,确保安全。 #本示例以ak和sk保存在环境变量中为例,运行本示例前请先在本地环境中设置环境变量 CLOUD\_SDK\_AK和CLOUD\_SDK\_SK。 ak = os.environ["CLOUD\_SDK\_AK"] sk = os.environ["CLOUD\_SDK\_SK"] # 创建认证 # 创建BasicCredentials实例并初始化 credentials = BasicCredentials(ak, sk) client = MsgsmsClient.new\_builder() \ .with\_credentials(credentials) \ .with\_region(MsgsmsRegion.value\_of("cn-north-4")) \ .build() try: # 实例化请求对象 request = CreateAppRequest() request.body = SmsAppAddReq( ) # 调用创建短信应用接口 response = client.create\_app(request) print(response) except exceptions.ClientRequestException as e: print(e.status\_code) print(e.request\_id) print(e.error\_code) print(e.error\_msg) <del>\$</del>\* 出品

| 200                                        | 成HD                                                                                                    |
|--------------------------------------------|----------------------------------------------------------------------------------------------------|
| ak                                         | 您的华为云账号访问密钥ID(Access Key ID )。                                                                                      |
| sk                                         | 您的华为云账号秘密访问密钥(Secret Access Key )。                                                                                  |
| MsgsmsRegion<br>.valueOf("cn-<br>north-4") | 请替换为您要访问的MSGSMS平台所在区域,当前MSGSMS<br>支持访问的区域,在SDK代码 <b>msgsms_region.py</b> 中已经定<br>义。<br>您可以在MSGSMS控制会页面左上角查看当前服务所在区域 |
|                                            | 名称。                                                                                                    |

项目源码及更多详细的使用指导请参考华为云Python软件开发工具包(Python SDK)。

推荐您使用API在线调试工具API Explorer ,API Explorer支持快速调试和检索,调试API 的同时,可以根据您的参数实时生成各种开发语言的SDK示例代码,方便您直接根据示例 代码使用SDK。

# 2.3 Go SDK 使用指导

MSGSMS提供Go语言的应用侧SDK供开发者使用。本文介绍Go SDK的安装和配置, 及使用Go SDK调用API参考的示例,您可以参考本章节进行快速集成开发。

#### 开发前准备

- 已**注册**华为账号并开通华为云,完成**企业实名认证**。
- 已具备Go开发环境 ,支持Go 1.14及以上版本。
- 已获取华为云账号对应的Access Key(AK)和Secret Access Key(SK)。
   请在华为云控制台"我的凭证 > 访问密钥"页面上创建和查看您的AK/SK。具体 请参见访问密钥。

#### 安装 SDK

执行如下命令安装华为云Go SDK库以及相关依赖库: # 安装华为云Go库 go get github.com/huaweicloud/huaweicloud-sdk-go-v3

# 安装依赖 go get github.com/json-iterator/go

#### 代码示例

以调用创建短信应用接口为例,以下代码示例向您展示使用Go SDK的主要步骤:

- 1. 创建认证。
- 2. 创建MsgsmsClient实例并初始化。
- 3. 实例化请求对象。
- 调用创建短信应用接口。 package main

```
import (
  "fmt"
  "github.com/huaweicloud/huaweicloud-sdk-go-v3/core/auth/basic"
  msgsms "github.com/huaweicloud/huaweicloud-sdk-go-v3/services/msgsms/v2"
  "github.com/huaweicloud/huaweicloud-sdk-go-v3/services/msgsms/v2/model"
  region "github.com/huaweicloud/huaweicloud-sdk-go-v3/services/msgsms/v2/region"
)
func main() {
  // 认证用的ak和sk直接写到代码中有很大的安全风险,建议在配置文件或者环境变量中密文存放,使用
时解密,确保安全。
  // 本示例以ak和sk保存在环境变量中为例,运行本示例前请先在本地环境中设置环境变量
CLOUD_SDK_AK和CLOUD_SDK_SK。
 ak := os.Getenv("CLOUD_SDK_AK")
 sk := os.Getenv("CLOUD_SDK_SK")
 // 创建认证
 auth := basic.NewCredentialsBuilder().
```

```
WithAk(ak).
  WithSk(sk).
  Build()
// 创建MsgsmsClient实例并初始化
client := msgsms.NewMsgsmsClient(
  msgsms.MsgsmsClientBuilder().
     WithRegion(region.ValueOf("cn-north-4")).
     WithCredential(auth).
     Build())
// 实例化请求对象
request := &model.CreateAppRequest{}
request.Body = &model.SmsAppAddReq{
}
  // 调用创建短信应用接口
response, err := client.CreateApp(request)
if err == nil {
  fmt.Printf("%+v\n", response)
} else {
  fmt.Println(err)
}
```

| 参数                                   | 说明                                                                                                    |
|--------------------------------------|----------------------------------------------------------------------------------------------------|
| ak                                   | 您的华为云账号访问密钥ID(Access Key ID )。                                                                                  |
| sk                                   | 您的华为云账号秘密访问密钥(Secret Access Key )。                                                                              |
| region.ValueO<br>f("cn-<br>north-4") | 请替换为您要访问的MSGSMS平台所在区域,当前MSGSMS<br>支持访问的区域,在SDK代码 <b>region.go</b> 中已经定义。<br>您可以在MSGSMS控制台页面左上角查看当前服务所在区域<br>名称。 |

#### 🗀 说明

项目源码及更多详细的使用指导请参考华为云Go软件开发工具包(Go SDK)。

推荐您使用API在线调试工具**API Explorer** ,API Explorer支持快速调试和检索,调试API 的同时,可以根据您的参数实时生成各种开发语言的SDK示例代码,方便您直接根据示例 代码使用SDK。

# 2.4 Node.js SDK 使用指南

}

MSGSMS提供Node.js语言的应用侧SDK供开发者使用。本文介绍Node.js SDK的安装和配置,及使用Node.js SDK调用API参考的示例,您可以参考本章节进行快速集成开发。

#### 开发前准备

- 已<del>注册</del>华为账号并开通华为云,完成**企业实名认证**。
- 已具备Node.js开发环境 ,支持Node 10.16.1及以上版本。
- 已获取华为云账号对应的Access Key(AK)和Secret Access Key(SK)。
   请在华为云控制台"我的凭证 > 访问密钥"页面上创建和查看您的AK/SK。具体 请参见访问密钥。

已获取MSGSMS服务对应区域的项目ID。
 请在华为云控制台"我的凭证 > API凭证"页面上查看项目ID。具体请参见API凭证。

#### 安装 SDK

执行如下命令安装华为云Node.js SDK相关依赖库:

npm install @huaweicloud/huaweicloud-sdk-core npm install @huaweicloud/huaweicloud-sdk-msgsms

#### 代码示例

以调用创建短信应用接口为例,以下代码示例向您展示使用Node.js SDK的主要步骤:

- 1. 创建认证。
- 2. 创建MsgsmsClient实例并初始化。
- 3. 实例化请求对象。
- 调用创建短信应用接口。
   const core = require('@huaweicloud/huaweicloud-sdk-core');
   const msgsms = require('@huaweicloud/huaweicloud-sdk-msgsms/v2/public-api");

// 认证用的ak和sk直接写到代码中有很大的安全风险,建议在配置文件或者环境变量中密文存放,使用时 解密,确保安全。 // 本示例以ak和sk保存在环境变量中为例,运行本示例前请先在本地环境中设置环境变量CLOUD\_SDK\_AK 和CLOUD\_SDK\_SK。 const ak = process.env.CLOUD\_SDK\_AK; const sk = process.env.CLOUD\_SDK\_SK; const endpoint = "https://msgsms.cn-north-4.myhuaweicloud.com"; const project\_id = "";

```
// 调用创建短信应用接口
const result = client.createApp(request);
result.then(result => {
```

console.log("JSON.stringify(result)::" + JSON.stringify(result));
}).catch(ex => {

console.log("exception:" + JSON.stringify(ex));

});

| 参数       | 说明                                                                        |
|----------|---------------------------------------------------------------------------|
| ak       | 您的华为云账号访问密钥ID(Access Key ID )。                                            |
| sk       | 您的华为云账号秘密访问密钥(Secret Access Key )。                                        |
| endpoint | 请替换为您要访问的MSGSMS服务所在区域的终端节点,在<br>SDK代码 <mark>MsgsmsRegion.ts</mark> 中已经定义。 |

| 参数         | 说明                                          |
|------------|---------------------------------------------|
| project_id | 云服务所在区域的项目ID ,根据您需要操作的项目所属区域<br>选择对应的项目ID 。 |

#### 门 说明

项目源码及更多详细的使用指导请参考**华为云Node.js软件开发工具包(Node.js SDK)**。 推荐您使用API在线调试工具API Explorer ,API Explorer支持快速调试和检索,调试API 的同时,可以根据您的参数实时生成各种开发语言的SDK示例代码,方便您直接根据示例 代码使用SDK。

### 2.5 .NET SDK 使用指导

MSGSMS提供.NET语言的应用侧SDK供开发者使用。本文介绍.NET SDK的安装和配置,及使用.NET SDK调用API参考的示例,您可以参考本章节进行快速集成开发。

#### 开发前准备

- 已注册华为账号并开通华为云,完成企业实名认证。
- 已具备.NET开发环境 , 华为云.NET SDK适用于以下版本:
  - .NET and .NET Core 2.0及以上版本。
  - .NET Framework 4.6.2及以上版本。
- 已获取华为云账号对应的Access Key(AK)和Secret Access Key(SK)。
   请在华为云控制台"我的凭证 > 访问密钥"页面上创建和查看您的AK/SK。具体 请参见访问密钥。

#### 安装 SDK

使用.NET CLI工具安装SDK。

dotnet add package HuaweiCloud.SDK.Core dotnet add package HuaweiCloud.SDK.Msgsms

#### 代码示例

以调用创建短信应用接口为例,以下代码示例向您展示使用.NET SDK的主要步骤:

- 1. 创建认证。
- 2. 创建MsgsmsClient实例并初始化。
- 3. 实例化请求对象。
- 调用创建短信应用接口。 using System; using System.Collections.Generic; using HuaweiCloud.SDK.Core; using HuaweiCloud.SDK.Core.Auth; using HuaweiCloud.SDK.Msgsms; using HuaweiCloud.SDK.Msgsms.V2; using HuaweiCloud.SDK.Msgsms.V2.Model;

namespace CreateAppSolution

```
{
  class Program
  {
    static void Main(string[] args)
    {
      // 认证用的ak和sk直接写到代码中有很大的安全风险,建议在配置文件或者环境变量中密文存放,
使用时解密,确保安全。
       // 本示例以ak和sk保存在环境变量中为例,运行本示例前请先在本地环境中设置环境变量
CLOUD_SDK_AK和CLOUD_SDK_SK。
      string ak = Environment.GetEnvironmentVariable("CLOUD_SDK_AK");
       string sk = Environment.GetEnvironmentVariable("CLOUD_SDK_SK");
       var config = HttpConfig.GetDefaultConfig();
       config.IgnoreSslVerification = true;
       // 创建认证
       var auth = new BasicCredentials(ak, sk);
       // 创建MsgsmsClient实例并初始化
       var client = MsgsmsClient.NewBuilder()
           .WithCredential(auth)
           .WithRegion(MsgsmsRegion.ValueOf("cn-north-4"))
           .WithHttpConfig(config)
           .Build();
       // 实例化请求对象
       var req = new CreateAppRequest
      };
       req.Body = new SmsAppAddReq()
      };
      try
      {
         // 调用创建短信应用接口
         var resp = client.CreateApp(req);
         var respStatusCode = resp.HttpStatusCode;
         Console.WriteLine(respStatusCode);
      }
       catch (RequestTimeoutException requestTimeoutException)
       {
         Console.WriteLine(requestTimeoutException.ErrorMessage);
       }
      catch (ServiceResponseException clientRequestException)
       {
         Console.WriteLine(clientRequestException.HttpStatusCode);
         Console.WriteLine(clientRequestException.RequestId);
         Console.WriteLine(clientRequestException.ErrorCode);
         Console.WriteLine(clientRequestException.ErrorMsg);
      }
      catch (ConnectionException connectionException)
       ł
         Console.WriteLine(connectionException.ErrorMessage);
      }
    }
  }
}
 参数
                    说明
 ak
                    您的华为云账号访问密钥ID(Access Key ID )。
```

sk

您的华为云账号秘密访问密钥(Secret Access Key)。

| 参数                                         | 说明                                                                                                    |
|--------------------------------------------|----------------------------------------------------------------------------------------------------|
| MsgsmsRegion<br>.ValueOf("cn-<br>north-4") | 请替换为您要访问的MSGSMS平台所在区域,当前MSGSMS<br>支持访问的区域,在SDK代码 <mark>MsgsmsRegion.cs</mark> 中已经定<br>义。<br>您可以在MSGSMS控制会页面左上角查看当前服务所在区域 |
|                                            | 名称。                                                                                                    |

项目源码及更多详细的使用指导请参考华为云.Net软件开发工具包(.Net SDK)。

推荐您使用API在线调试工具API Explorer ,API Explorer支持快速调试和检索,调试API 的同时,可以根据您的参数实时生成各种开发语言的SDK示例代码,方便您直接根据示例 代码使用SDK。

# **3** 发送接收短信

# 3.1 Java SDK 使用指导

MSGSMS提供Java语言的应用侧SDK供开发者使用,您可以直接集成SDK来调用 MSGSMS的短信发送API,从而实现对MSGSMS的快速操作。

#### 开发时序图

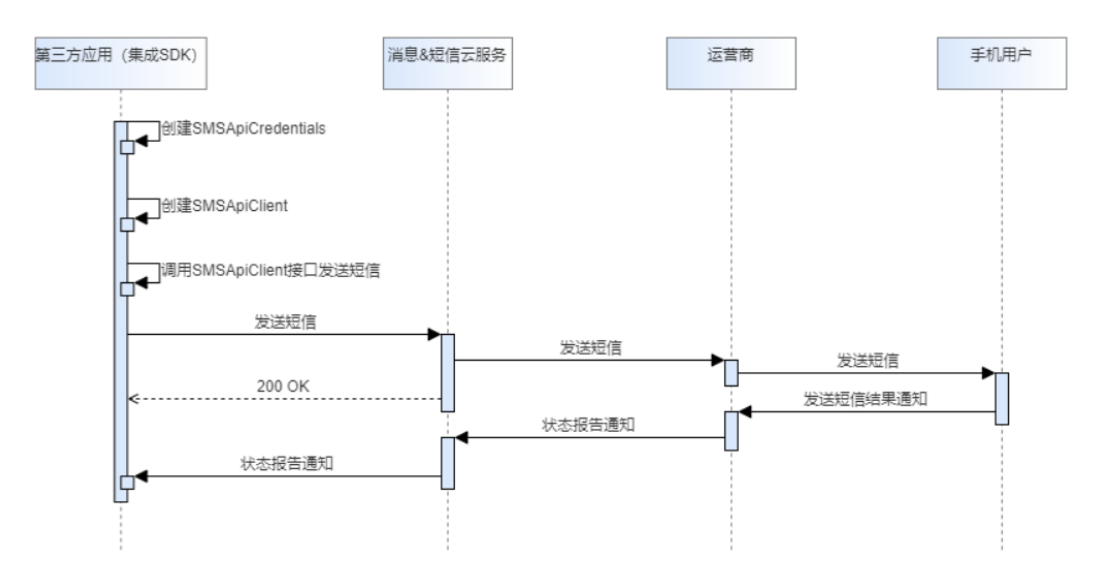

#### 开发前准备

- 已<mark>注册</mark>华为账号并开通华为云,完成**企业实名认证**。
- 已<mark>开通</mark>华为云MSGSMS服务。
- 已具备Java开发环境 ,支持Java JDK 1.8及以上版本。
- 已获取应用的Application Key(app\_key)和Application Secret(app\_secret)。
   请在华为云控制台"应用管理"页面上创建和查看您的Application Key和
   Application Secret。具体请参见应用管理。
- 已获取您要发送短信的通道号。

由于通道号与签名关联,请在华为云控制台"签名管理"页面上查看您的通道 号,如果您还没有通道号,则您需要先提交签名申请,待签名申请通过后,系统 会分配通道号。具体请参见<mark>签名管理</mark>。

已获取您要发送短信的模板ID。
 请在华为云控制台"模板管理"页面上创建和查看您的模板ID。具体请参见模板
 管理。

#### 获取和安装 SDK

您可以通过Maven方式获取和安装SDK,首先需要在您的操作系统中<mark>下载并安装</mark> Maven ,安装完成后您只需要在Java项目的pom.xml文件中加入相应的依赖项即可。

使用SDK前,您需要安装"huaweicloud-sdk-smsapi",具体的SDK版本号请参见 SDK开发中心。

▲ 注意

以下代码示例中的version值,请根据实际的SDK版本号进行替换。

<dependency>

```
<groupId>com.huaweicloud.sdk</groupId>
```

<artifactId>huaweicloud-sdk-smsapi</artifactId>

```
<version>3.1.125</version>
```

```
</dependency>
```

#### 接口参数说明

关于接口参数的详细说明请参见:

- 发送分批短信
- 发送短信

代码示例

#### 须知

- 发送短信为单模板群发短信示例,发送分批短信为多模板群发短信示例。
- 本文档所述Demo在提供服务的过程中,可能会涉及个人数据的使用,建议您遵从 国家的相关法律采取足够的措施,以确保用户的个人数据受到充分的保护。
- 本文档所述Demo仅用于功能演示,不允许客户直接进行商业使用。
- 本文档信息仅供参考,不构成任何要约或承诺。

package com.huawei.smsapi;

```
import com.huaweicloud.sdk.core.auth.lCredential;
import com.huaweicloud.sdk.core.exception.ConnectionException;
import com.huaweicloud.sdk.core.exception.RequestTimeoutException;
import com.huaweicloud.sdk.core.exception.ServiceResponseException;
import com.huaweicloud.sdk.core.http.HttpConfig;
import com.huaweicloud.sdk.core.region.Region;
import com.huaweicloud.sdk.smsapi.v1.SMSApiClient;
import com.huaweicloud.sdk.smsapi.v1.SMSApiClient;
```

import com.huaweicloud.sdk.smsapi.v1.model.BatchSendDiffSmsRequest; import com.huaweicloud.sdk.smsapi.v1.model.BatchSendDiffSmsRequestBody; import com.huaweicloud.sdk.smsapi.v1.model.BatchSendDiffSmsResponse; import com.huaweicloud.sdk.smsapi.v1.model.BatchSendSmsRequest; import com.huaweicloud.sdk.smsapi.v1.model.BatchSendSmsRequestBody; import com.huaweicloud.sdk.smsapi.v1.model.BatchSendSmsResponse; import com.huaweicloud.sdk.smsapi.v1.model.SmsContent;

import java.util.ArrayList; import java.util.Arrays;

\* Use the SDK interface to send an SMS message.

\* Before using this example, you need to create an SMS application, signature,

\* and template through the console or by invoking the open APIs of the MSGSMS.

\*/

public class SendSms {

public static void main(String[] args) {

System.out.println("Start HUAWEI CLOUD MSGSMS SEND SMS Java Demo...");

/\* \* Send an SMS message using a special AK/SK authentication algorithm.

\* When the MSGSMS is used to send SMS messages, the AK is app\_key, and the SK is app\_secret.

\* There will be security risks if the app\_key/app\_secret used for authentication is directly written into code.

\* We suggest encrypting the app\_key/app\_secret in the configuration file or environment variables for storage.

\* In this sample, the app key/app secret is stored in environment variables for identity authentication. \* Before running this sample, set the environment variables CLOUD\_SDK\_MSGSMS\_APPKEY and

CLOUD SDK MSGSMS APPSECRET.

\* CLOUD\_SDK\_MSGSMS\_APPKEY indicates the application key (app\_key), and

CLOUD\_SDK\_MSGSMS\_APPSECRET indicates the application secret (app\_secret).

\* You can obtain the value from Application Management on the console or by calling the open API of Application Management.

```
*/
String ak = System.getenv("CLOUD_SDK_MSGSMS_APPKEY");
String sk = System.getenv("CLOUD_SDK_MSGSMS_APPSECRET");
```

/\* Creating an SmsApiClient Instance

\* current support region:

\* CN North-Beijing4: RegionId: cn-north-4, endpoint: https://smsapi.cn-

north-4.myhuaweicloud.com:443

\* CN South-Guangzhou: RegionId: cn-south-1, endpoint: https://smsapi.cn-

south-1.myhuaweicloud.com:443

SMSApiClient client = getClient(new Region("cn-north-4", new String[]{"https://smsapi.cnnorth-4.myhuaweicloud.com: 443"}),

getCredential(ak, sk));

try {

// Example 1: Use POST /sms/batchSendSms/v1 to send an SMS message.

System.out.println("----Example 1 use POST /sms/batchSendSms/v1 send msg now.");

int httpcode = batchSendSms(client);

System.out.println((httpcode == 200) ? "----Example 1 send sms success." : "----Example 1 send sms failed.");

```
// Example 2: Using the POST /sms/batchSendDiffSms/v1 to Send SMS Messages in Batches
System.out.println("----Example 2 use POST /sms/batchSendDiffSms/v1 send msg now.");
httpcode = batchSendDiffSms(client);
```

System.out.println((httpcode == 200) ? "----Example 2 send sms success." : "----Example 2 send sms failed.");

} catch (ConnectionException | RequestTimeoutException e) {

- System.out.println(e.getMessage());
- } catch (ServiceResponseException e) {
- System.out.println(e.getHttpStatusCode());
- System.out.println(e.getErrorCode());
- System.out.println(e.getErrorMsg()); }

}

```
* Sending SMS Messages
   * @param client SMSApiClient Instance
   * @return Indicates whether the SMS message is sent successfully.
   */
  private static int batchSendSms(SMSApiClient client) {
     // Construct a request for sending an SMS message.
     BatchSendSmsRequest request = new BatchSendSmsRequest();
     request.withBody(new BatchSendSmsRequestBody()
          // Channel ID for sending SMS messages.
          .withFrom("8824110605***")
          // List of numbers that receive SMS messages.
          // Note: When there are multiple numbers, do not contain spaces between the numbers.
          .withTo("+86137****3774,+86137****3776")
          // Template Id
          .withTemplateId("e1440669a4354ccdb56ebf2283c6***")
          // Template parameter, which must be enclosed in square brackets ([]).
          .withTemplateParas("[12\,\23\,\end{mathchar})
          // Status report callback URL. Set this parameter to a valid value. If status reports are not
required, you do not need to set this parameter.
          .withStatusCallback("https://test/report"));
     // Invoke the SDK interface to send an SMS message.
     BatchSendSmsResponse response = client.batchSendSms(request);
     // Print the response result.
     System.out.println(response.toString());
     return response.getHttpStatusCode();
  }
   * Sending SMS Messages in Batches
   * @param client SMSApiClient Instance
   * @return Whether the batch SMS message is sent successfully.
   */
  private static int batchSendDiffSms(SMSApiClient client) {
     //Construct a request for sending SMS messages in batches.
     BatchSendDiffSmsRequest request = new BatchSendDiffSmsRequest();
     request.withBody(new BatchSendDiffSmsRequestBody()
          // Channel ID for sending SMS messages.
          .withFrom("8824110605***")
          // Status report callback URL. Set this parameter to a valid value. If status reports are not
required, you do not need to set this parameter.
          .withStatusCallback("https://test/report")
          .withSmsContent(new ArrayList<>(Arrays.asList(
                // Content of the first batch of group SMS messages
                new SmsContent()
                     // List of SMS Recipient Numbers
                     .withTo(new ArrayList<>((Arrays.asList("+86137****3774", "+86137****3775"))))
                     // Template Id
                     .withTemplateId("cefada4b8eaa4835864eb5b5eae1***")
                     // Template Parameters
                     .withTemplateParas(new ArrayList<>(Arrays.asList("1", "23", "45"))),
                // Content of the second batch of group SMS messages
                new SmsContent()
                     // List of SMS Recipient Numbers
                     .withTo(new ArrayList<>((Arrays.asList("+86137****3777", "+86137****3778"))))
                     // Template Id
                     .withTemplateId("e1440669a4354ccdb56ebf2283c6****")
                     // Template Parameters
                     .withTemplateParas(new ArrayList<>(Arrays.asList("3", "4", "5"))))));
     //Invoke the SDK interface to send SMS messages in batche
     BatchSendDiffSmsResponse response = client.batchSendDiffSms(request);
```

```
// Print the response result.
     System.out.println(response.toString());
     return response.getHttpStatusCode();
  }
   * Creating an Authentication Credential
   * @param ak Application key (AK) generated after an app is created for the SMS service.
   * @param sk Application Secret (SK) generated after an app is created for the SMS service.
   * @return Authentication credential
   */
  private static SMSApiCredentials getCredential(String ak, String sk) {
     return new SMSApiCredentials()
          .withAk(ak)
          .withSk(sk);
  }
   * Create SMSApiClient Instance
   * @param region region
   * @param auth Authentication credential
   * @return SMSApiClient Instance
   */
  private static SMSApiClient getClient(Region region, ICredential auth) {
     // Use the default configuration.
     HttpConfig config = HttpConfig.getDefaultHttpConfig();
     config.withIgnoreSSLVerification(true);
     // Initializing the Client of the SMSApi Service
     return SMSApiClient.newBuilder()
          .withHttpConfig(config)
          .withCredential(auth)
          .withRegion(region)
           .build();
  }
}
```

发送短信SDK默认使用的是okhttp组件发送消息,最大链接数为5;线程池使用ForkJoinPool, 默认线程池与服务器的CPU数一样。这两个参数会限制系统的最大并发数,如果出现时延变长、 性能无法提升时,可重定义HttpConfig的这两个参数以提升系统性能,例如:

HttpConfig config = HttpConfig.getDefaultHttpConfig(); config.withConnectionPool(new ConnectionPool(50, 5L, TimeUnit.MINUTES)); config.withExecutorService(new ForkJoinPool(200));

#### 运行结果

#### 发送短信(BatchSendSms)

``json

class BatchSendSmsResponse { code: 000000 description: Success result: [class SmsID { createTime: 2024-11-22T02:16:46Z from: 8824110605\*\*\* originTo: +86137\*\*\*\*3774 smsMsgId: eb4e63dd-0945-4231-a48d-6b54c1a8b614\_3434030 status: 000000 countryld: CN total: 1 }, class SmsID { createTime: 2024-11-22T02:16:46Z from: 8824110605\*\*\* originTo: +86137\*\*\*3776 smsMsgId: eb4e63dd-0945-4231-a48d-6b54c1a8b614\_3434031

```
status: 000000
  countryld: CN
  total: 1
}]
}
发送分批短信(BatchSendDiffSms)
 ``json
class BatchSendDiffSmsResponse {
 code: 000000
 description: Success
 result: [class SmsID {
  createTime: 2024-11-22T02:16:46Z
  from: 8824110605***
  originTo: +86137****3774
  smsMsgId: eb4e63dd-0945-4231-a48d-6b54c1a8b614_3435044
  status: 000000
  countryld: CN
  total: 0
 }, class SmsID {
  createTime: 2024-11-22T02:16:46Z
  from: 8824110605***
  originTo: +86137****3775
  smsMsgId: eb4e63dd-0945-4231-a48d-6b54c1a8b614_3435045
  status: 000000
  countryld: CN
  total: 0
 }, class SmsID {
  createTime: 2024-11-22T02:16:46Z
  from: 8824110605***
  originTo: +86137***3777
  smsMsgId: eb4e63dd-0945-4231-a48d-6b54c1a8b614_3435046
  status: 000000
  countryld: CN
  total: 1
 }, class SmsID {
  createTime: 2024-11-22T02:16:46Z
  from: 8824110605***
  originTo: +86137***3778
  smsMsgId: eb4e63dd-0945-4231-a48d-6b54c1a8b614_3435047
  status: 000000
  countryld: CN
  total: 1
}]
}
```